## **NAWGJ-FL's JAS ASSIGNING SYSTEM**

Welcome to our NEW Assigning Program!

## 1<sup>st</sup>-Time Login

1. Enter the system – https://gymjas.com/fl/index.php

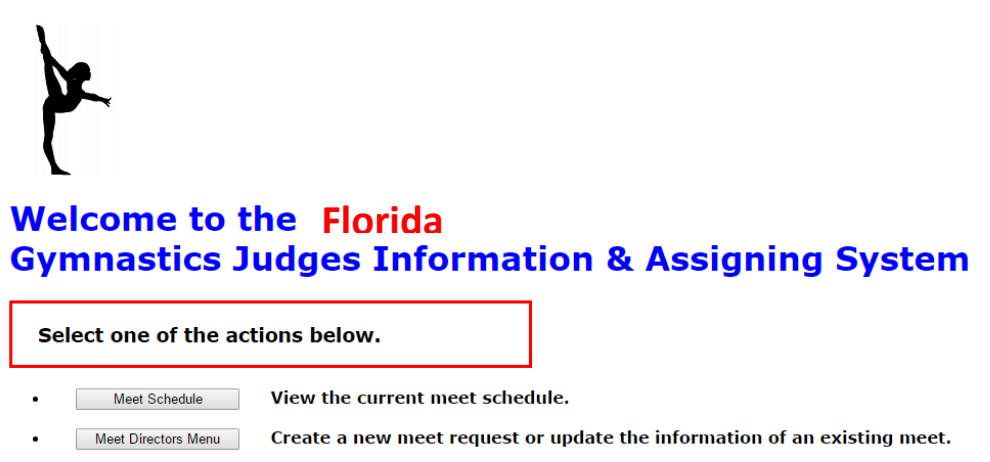

Judge Assigning System For Judges Only, login to the Judge Information & Assigning System

© 2011 Julie H King. All rights reserved.

## 2. Click on the JUDGE ASSIGNING SYSTEM button

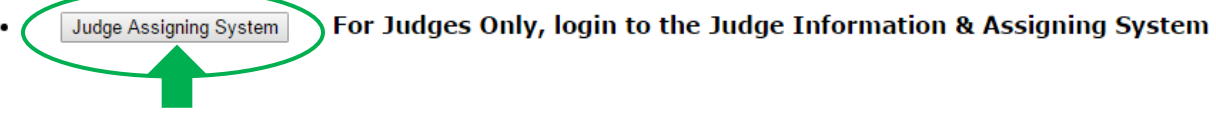

3. Click, register here

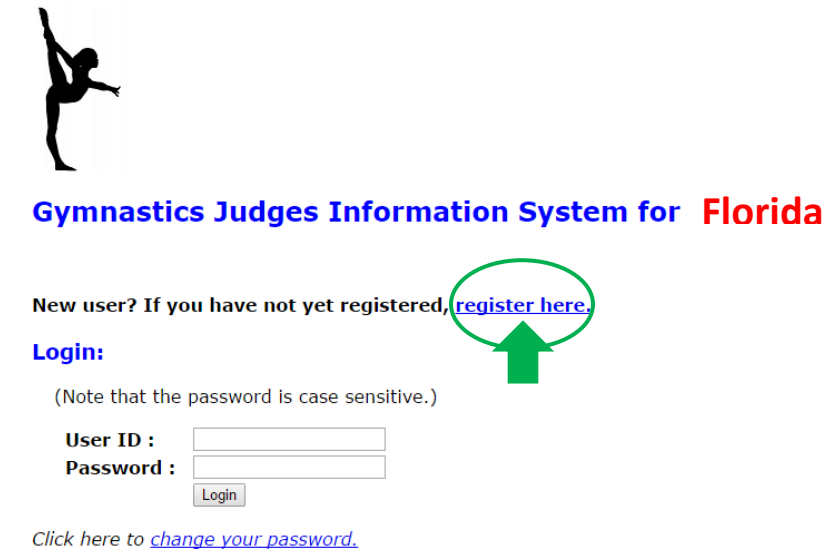

Forgotten your User ID or password? Click here to reset your password.

© 2011 Julie H King. All rights reserved.

- 4. Fill in the following info:
  - USAG# •
  - Create a USER NAME
  - And PASSWORD and Confirm •
  - Click the Register button •

#### Registration

| Please create a Userr<br>Be aware that the pa<br>to use your email ado | name and Passwo<br>ssword will be cas<br>dress as y <del>our use</del> | rd for this site.<br>se sensitive! (A sugge<br>mame, though this is | stion would be<br>not required.) |
|------------------------------------------------------------------------|------------------------------------------------------------------------|---------------------------------------------------------------------|----------------------------------|
| USA Gymnastics numb                                                    | er.                                                                    |                                                                     |                                  |
| Username:                                                              |                                                                        |                                                                     |                                  |
| Password:                                                              |                                                                        |                                                                     |                                  |
| Confirm Password:                                                      |                                                                        |                                                                     |                                  |
| R                                                                      | egister                                                                |                                                                     |                                  |

be

## 5. Now you are ready to Login

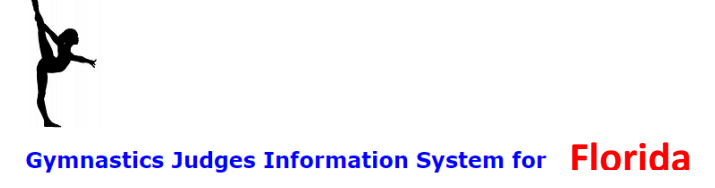

New user? If you have not yet registered, register here.

| Login:             |                              |
|--------------------|------------------------------|
| (Note that the     | password is case sensitive.) |
| User ID :          |                              |
| Password :         |                              |
|                    | Login                        |
| Click have to char | a your password              |

Forgotten your User ID or password? Click here to reset your password.

© 2011 Julie H King. All rights reserved.

### **Updating Your Information**

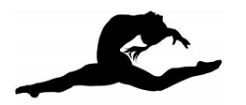

#### Welcome, Judy Judge

#### Select one of the following functions:

- Show All Judges to display a full list of names with their contact information.
- Display detailed information (including address) for the following person.
   Select the name from the list below: 
   Submit
- Update your Info to display your own contact and membership information and make updates if required.

#### Update your availability to provide the dates you are available to judge.

- Display your schedule to see your current list of assigned meets and to confirm new assignments.
- Display meet details to see available information about a meet.
- Display the 6 week summary to see all judging assignments for the next 6 weeks, as available.
- View map of judges to see where all the judges live.
- Display the whole season to see the whole season of judging assignments.
- Create a contract to generate and send contracts.

### 1. On the **Welcome** page, click the **UPDATE YOUR INFO** button

Update your Info to display your own contact and membership information and make updates if required.

- Please update the pink fields only
- Name spelling, if wrong
- Add AAU #, if applicable
- Affiliation Please list all affiliations
- Email address, if wrong
- **Cell #** (please list number where others may get a hold of you for carpooling)
- Home# (please list number where others may get a hold of you for carpooling)
- Update address if you have given us a PO Box, please update with the physical address of where you will carpool from. This field is linked to the GEO map that helps our assigners, assign more efficiently by seeing who is in similar areas to carpool.
- **Expiration Dates**: Once your Memberships are renewed, please update this dates here. These will be verified and only judges with current Memberships will be allowed to be assigned per USAG and NAWGJ rules.

| Your information:                     | Save updates         |
|---------------------------------------|----------------------|
| First Name:                           | Gigi                 |
| Last Name:                            | lavarone             |
| Rating:                               | Brevet, 4/5          |
| USAG Number:                          | XXXXXX               |
| NAWGJ Number:                         | 8609750              |
| AAU Number:                           |                      |
| Affiliation:                          | None                 |
| Contact Information:                  |                      |
| Email:                                | giavgymnst@cox.net   |
| Cell Phone:                           | 949 573-1654         |
| Home Phone:                           | 949 496-4735         |
| Street Address:                       | 32471 Via Las Santos |
| Street Address (line 2)               |                      |
| City:                                 | San Juan Capistrano  |
| State:                                | CA                   |
| Zip Code:                             | 92675                |
| Expiration Dates:                     |                      |
| USA Gymnastics expiration date:       | July ▼ 31 ▼ 2017 ▼   |
| Safety Certification expiration date: | July ▼ 31 ▼ 2020 ▼   |
| Background check expiration date:     | July ▼ 31 ▼ 2018 ▼   |
| NAWGJ membership expiration date:     | July ▼ 31 ▼ 2017 ▼   |
| AAU membership expiration date:       |                      |

• Then, click to SAVE UPDATES -

\* If you believe that your rating or USAG number is incorrect as shown above, please contact the State Judging Director.

Click to save updates

 If your rating has changed or is wrong, please email Susan Monahan susan\_78726@hotmail.com and she will verify it by logging onto USAG or you can expedite the process by attaching your rating card to the email or forwarding the results letter.

#### **Entering your Availability**

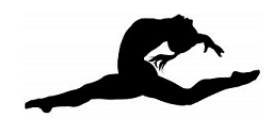

#### Welcome, Gigi!

#### Select one of the following functions:

- Show All Judges to display a full list of names with their contact information.
- Display detailed information (including address) for the following person.
   Select the name from the list below: ▼ Submit
- Update your Info to display your own contact and membership information and make updates if required.
- Update your availability to provide the dates you are available to judge.
- Display your schedule to see your current list of assigned meets and to confirm new assignments.
- Display meet details to see available information about a meet.
- Display the 6 week summary to see all judging assignments for the next 6 weeks, as available.
- View map of judges to see where all the judges live.
- Display the whole season to see the whole season of judging assignments.
- Create a contract to generate and send contracts.

Update your availability to provide the dates you are available to judge.

#### 1. On the Welcome page, click the UPDATE YOUR AVAILABILITY button

## **Availability**

The dates already stored for you in the database are pre-filled. You may make updates by checking or unchecking the dates in the calendar that you are available to judge and then pushing the submit button. Since the meet schedule changes frequently, please note that the meets listed in the preferences section may change in the future and the ones you indicated as preferred may or not be available. A maximum of 2 preferences will be saved per date.

A note about preferences: Please remember that flexibility is important to allow us to meet the judging needs of the state. However, if you have a meet preference you may select it for consideration in scheduling. There is an input box at the bottom of the form for any general comment you want the Meet Assigner to see.

When you have completed your update push ----> SUBMIT

2. On this page you will see the **monthly calendars** and the **list of meets with their start dates** in a box **underneath** or to the **side**, depending on your monitor size.

| August 2016         un       Mon       Tue       Wed       Thu       Fri       Sat         0       1       2       3       4       5       6         7       8       9       10       11       12       13         14       15       16       17       18       19       20         21       22       23       24       25       26       27         28       29       30       31                                                                                                    |  |  |  |  |
|----------------------------------------------------------------------------------------------------|--|--|--|--|
| un       Mon       Tue       Wed       Thu       Fri       Sat         1       2       3       4       5       6         7       8       9       10       11       12       13         14       15       16       17       18       19       20         21       22       23       24       25       26       27         28       29       30       31                                                                                                    |  |  |  |  |
| Image: Constraint of the system         Image: Constraint of the system         Image: Constraint of the system |  |  |  |  |
| 7       8       9       10       11       12       13         14       15       16       17       18       19       20         21       22       23       24       25       26       27         28       29       30       31                                                                                                    |  |  |  |  |
| 14       15       16       17       18       19       20         21       22       23       24       25       26       27         28       29       30       31                                                                                                    |  |  |  |  |
| 21       22       23       24       25       26       27         28       29       30       31         tart Date       Preferences         ugust 27       ✓ All Olympia AOGC       DC Gymnastics & Tumbling         September 2016         un       Mon       Tue       Wed       Thu       Fri       Sat         1       1       2       3       3       4       5       6       7       8       9       ✓ 10         11       12       13       14       15       16       17       18       19       20       21       22       23       ✓ 24       25       26       27       28       29       30       30         Start Date       Preferences         eptember 10       Aftershock Gymnastics       Coastal Gymnastics                                                                                                    |  |  |  |  |
| 28       29       30       31         tart Date       Preferences         ugust 27       All Olympia AOGC       DC Gymnastics & Tumbling         September 2016         un       Mon       Tue       Wed       Thu       Fri       Sat         1       1       2       3         4       5       6       7       8       9       2       10         11       12       13       14       15       16       17         18       19       20       21       22       23       2       24         25       26       27       28       29       30       30         Start Date       Preferences         Preferences         eptember 10       Aftershock Gymnastics       Coastal Gymnastics                                                                                                    |  |  |  |  |
| Preferences         ugust 27       All Olympia AOGC       DC Gymnastics & Tumbling         September 2016         un       Mon       Tue       Wed       Thu       Fri       Sat         1       1       2       3         4       5       6       7       8       9       2.10         11       12       13       14       15       16       17         18       19       20       21       22       23       2.24         25       2.6       27       28       29       30         Start Date       Preferences         eptember 10       Aftershock Gymnastics       Coastal Gymnastics                                                                                                    |  |  |  |  |
| ugust 27 <ul> <li>All Olympia AOGC</li> <li>DC Gymnastics &amp; Tumbling</li> </ul> September 2016         un       Mon       Tue       Wed       Thu       Fri       Sat         1       1       2       3         4       5       6       7       8       9       10         11       12       13       14       15       16       17         18       19       20       21       22       23       24         25       26       27       28       29       30          Start Date       Preferences         eptember 10        Aftershock Gymnastics       Coastal Gymnastics                                                                                                    |  |  |  |  |
| September 2016           un         Mon         Tue         Wed         Thu         Fri         Sat           1         1         2         3         3         4         5         6         7         8         9         210           11         12         13         14         15         16         17           18         19         20         21         22         23         24           25         26         27         28         29         30         30           Start Date         Preferences           eptember 10         Aftershock Gymnastics         Coastal Gymnastics                                                                                                    |  |  |  |  |
| September 2010         un       Mon       Tue       Wed       Thu       Fri       Sat         1       1       1       2       3         4       5       6       7       8       9       2.10         11       12       13       14       15       16       17         18       19       20       21       22       23       2.24         25       26       27       28       29       30         Start Date       Preferences         eptember 10       Aftershock Gymnastics       Coastal Gymnastics                                                                                                    |  |  |  |  |
| un       mon       ue       weu       mu       mi       Sat         1       1       2       3         4       5       6       7       8       9       <10         11       12       13       14       15       16       17         18       19       20       21       22       23       <24         25       26       27       28       29       30         Start Date       Preferences         eptember 10       Aftershock Gymnastics       Coastal Gymnastics                                                                                                    |  |  |  |  |
| 1       1       2       3         4       5       6       7       8       9       7       10         11       12       13       14       15       16       17         18       19       20       21       22       23       7       24         25       26       27       28       29       30       30         Start Date       Preferences         eptember 10       Aftershock Gymnastics       Coastal Gymnastics                                                                                                    |  |  |  |  |
| 4       5       6       7       8       9       < 10                                                                                                    |  |  |  |  |
| 11       12       13       14       15       16       17         18       19       20       21       22       23       24         25       26       27       28       29       30       30         Start Date       Preferences         eptember 10       Aftershock Gymnastics       Coastal Gymnastics                                                                                                    |  |  |  |  |
| 18       19       20       21       22       23       ₹ 24         25       26       27       28       29       30         Start Date       Preferences         eptember 10 <ul> <li>Aftershock Gymnastics</li> <li>Coastal Gymnastics</li> </ul>                                                                                                    |  |  |  |  |
| 25     26     27     28     29     30       Start Date     Preferences       eptember 10     Aftershock Gymnastics     Coastal Gymnastics                                                                                                    |  |  |  |  |
| Start Date Preferences<br>eptember 10 a Aftershock Gymnastics Coastal Gymnastics                                                                                                    |  |  |  |  |
| eptember 10 🔲 Aftershock Gymnastics 🗉 Coastal Gymnastics                                                                                                    |  |  |  |  |
| September 10 Aftershock Gymnastics Coastal Gymnastics Acad                                                                                                    |  |  |  |  |
| 🔲 Platinum Sports Center 🗏 South Bay YMCA                                                                                                    |  |  |  |  |

or

Start Date

| August 2016   |      |     |     |     |            |      |
|---------------|------|-----|-----|-----|------------|------|
| Sun           | Mon  | Tue | Wed | Thu | Fri        | Sat  |
|               | 1    | 2   | 3   | 4   | 5          | 6    |
| 7             | 8    | 9   | 10  | 11  | □ 12       | □ 13 |
| <b>1</b> 4    | □ 15 | 16  | 17  | 18  | <b>1</b> 9 | 20   |
| 21            | 22   | 23  | 24  | 25  | 26         | 27   |
| ✓ 28 29 30 31 |      |     |     |     |            |      |

| September 2016 |      |                     |    |    |    |             |  |  |
|----------------|------|---------------------|----|----|----|-------------|--|--|
| Sun            | Mon  | Mon Tue Wed Thu Fri |    |    |    |             |  |  |
|                |      |                     |    | 1  | 2  | 3           |  |  |
| 4              | 5    | 6                   | 7  | 8  | 9  | <b>2</b> 10 |  |  |
| ☑ 11           | □ 12 | 13                  | 14 | 15 | 16 | □ 17        |  |  |
| <b>18</b>      | 🗆 19 | 20                  | 21 | 22 | 23 | 24          |  |  |
| 25             | 26   | 27                  | 28 | 29 | 30 |             |  |  |

| Start Date   | Preferences                                             |
|--------------|---------------------------------------------------------|
| September 10 | Aftershock Gymnastics Coastal Gymnastics Academy        |
|              | Platinum Sports Center South Bay YMCA                   |
| September 17 | World Elite Gymnastics     Coach Pattys Gymnastics      |
|              | ■ VAFB Jets Gymnastics ■ Winner's Academy of Gymnastics |
| September 24 | Gymnastics Olympica USA Precision Gymnastics            |
|              | SCEGA Gymnastics T.R.C. Gymnastics                      |

Preferences

August 27 🖉 All Olympia AOGC 🗆 DC Gymnastics & Tumbling

- 3. Start by clicking on the days you are available on each weekend that has competitions.
  - Click Saturday and Sunday if you can judge the whole weekend
    - During the Optional Season, large competitions will start on Friday, so please give us your Friday availability in case 2-day meets get extended to 3-days. (some are already set-up for 3 days)
  - Click Saturday or Sunday (for that 1 day specifically)
  - If you want an **Either Day** choice, click on **BOTH** Saturday and Sunday and at the bottom of the form, in the "**COMMENTS**" section state that you only want to judge 1 day on each weekend.
  - You must check EACH day you are available for the system will not mark the entire week/month for you like in our previous assigning system.

- In the Preference Box, click on the meets you prefer to Judge (this is just a guideline for the assignors and there is <u>no quarantee</u> you will receive that contract). DO NOT contact the assignor or the SJD if you do not get a meet you've marked as a preference.
  - Max of 2 preferences per weekend can be saved
- 5. After filling out your **AVAILABILITY**, make sure to put any "**COMMENTS**" you may have in the **box** at the bottom
  - All comments appear on every weekend for the assignor to see try to make them **General** but if you have anything you need to convey, do it here and make sure to do it clearly and concisely. The field only holds 150 characters!

| May 05 | Precision Gymnastics                              |
|--------|---------------------------------------------------|
| May 13 | 🔲 Broadway Gymnastic School 🗏 Cameron Family YMCA |
| May 20 | All Olympia AOGC                                  |

General comments you would like the Meet Assigner to see: (This field will hold 150 characters. For longer messages, please send an email.)

SUBMIT

- 6. When you are finished, please click the **SUBMIT** button at the bottom or at the top of the form.
  - Anytime you need to make adjustments, make sure to click submit.

#### **Accepting Your Assignment**

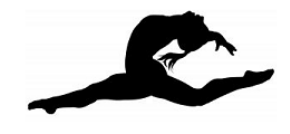

Welcome, Gigi!

#### Select one of the following functions:

- Show All Judges to display a full list of names with their contact information.
- Display detailed information (including address) for the following person.
   Select the name from the list below: 

   Submit
- Update your Info to display your own contact and membership information and make updates if required.
- Update your availability to provide the dates you are available to judge.

Display your schedule to see your current list of assigned meets and to confirm new assignments.

- Display meet details to see available information about a meet.
- Display the 6 week summary to see all judging assignments for the next 6 weeks, as available.
- View map of judges to see where all the judges live.
- Display the whole season to see the whole season of judging assignments.
- Create a contract to generate and send contracts.

Display your schedule to see your current list of assigned meets and to confirm new assignments.

# 1. On the **Welcome** page, click the **DISPLAY YOUR SCHEDULE** button and the list of competitions you have been assigned to will show up.

#### **Upcoming Meet Assignments:**

| Date       | Meet Name & Host Gym                                                                 | Event | Confirmed?              | Contract Created?        |
|------------|--------------------------------------------------------------------------------------|-------|-------------------------|--------------------------|
| 08-27-2016 | 2016 Judges' Cup South<br>Host: DC Gymnastics & Tumbling<br><u>Show meet details</u> | TBD   | Confirm this assignment | Contract not yet created |
| 08-28-2016 | 2016 Judges' Cup South<br>Host: DC Gymnastics & Tumbling<br><u>Show meet details</u> | TBD   | Confirm this assignment | Contract not yet created |

# 2. Please examine your list of meets and the days that you have been assigned, both Saturday and Sunday, during the Fall Season.

- Click the **Show Meet Details** to see more information on the competition. Here you will see:
  - Host gym and address
  - Meet Director information
  - o Meet location
  - Others assigned to the competition
  - Uniform info
  - Meet type: USAG, AAU, etc.
  - Meet format
  - Name of Assigner and any comments the assigner needs you to see

| 08-27-<br>2016                                                                                                    | 2016 Judges' Cup North<br>Host: All Olympia AOGC<br><u>Hide meet details</u> | TBD                                                                                                    | Confirmed √                                                                                                    | Contract ⊠ √                                                                                  |
|----------------------------------------------------------------------------------------------------|------------------------------------------------------------------------------|----------------------------------------------------------------------------------------------------|----------------------------------------------------------------------------------------------------|-----------------------------------------------------------------------------------------------|
| All Olympia<br>13041 Ceri<br>Hawthorne<br>Meet Direct<br>Giayymns<br>949573165<br><u>Meet Locat</u><br>in the gym | AOGC<br>se Ave.<br>.Ca 90250<br>or:<br>le<br>@cox.net<br>4<br>on:            | Judges assigned:<br>Christina Zwilling: TBD<br>Christina Vanarelli:<br>TBD<br>✓ Gigi Iavarone: TBD<br>Stevie Blum: TBD<br>Briana Hetrick: TBD<br>Denise Porrazzo: TBD<br>Dianne Robinson: TBD<br>Dianne Robinson: TBD<br>Diance White: TBD<br>Amanda Turko: TBD<br>Linda Tickenoff: TBD<br>Kelly Feuer: TBD<br>Cynthia Lord: TBD<br>Mary Preece: TBD<br>Susan Sarmiento: TBD<br>Tina Preston: TBD<br>Maria Canapino: TBD<br>Jasmine Williams: TBD<br>Tobe Stacey: TBD | <ul> <li>Uniform:</li> <li>Meet type:<br/>USAG</li> <li>Meet format:<br/>Mod Trad<br/>(Warmup,Compete)</li> </ul> | • Comments:Please Note: Your location is subject to change due to specific competition dates. |

## 3. Click the **CONFIRM THIS ASSIGNMENT** button, to acknowledge the assignments and accept them.

 Pushing the Confirm This Assignment button, will confirm both days of a weekend automatically. If your availability has changed, at this time, and you can only do one of the days, still click the Confirm button, however, you must notify the Assignor immediately. (The Assignor for the Meets can be found in the Comments box in the SHOW MEET DETAILS section)

#### **Upcoming Meet Assignments:**

| Date       | Meet Name & Host Gym                                                                 | Event | Confirmed?             | Contract Created?        |
|------------|--------------------------------------------------------------------------------------|-------|------------------------|--------------------------|
| 08-27-2016 | 2016 Judges' Cup South<br>Host: DC Gymnastics & Tumbling<br><u>Show meet details</u> | TBD   | Confirmed $\checkmark$ | Contract not yet created |
| 08-28-2016 | 2016 Judges' Cup South<br>Host: DC Gymnastics & Tumbling<br><u>Show meet details</u> | TBD   | Confirmed $\checkmark$ | Contract not yet created |

 Once you have acknowledged your list of competitions by clicking the Confirm This Assignment button for each competition, it is now time to generate your contracts.

#### **Generating a Contract**

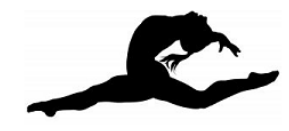

#### Welcome, Gigi!

#### Select one of the following functions:

- Show All Judges to display a full list of names with their contact information.
- Display detailed information (including address) for the following person.
   Select the name from the list below: 
   Submit
- Update your Info to display your own contact and membership information and make updates if required.
- Update your availability to provide the dates you are available to judge.
- Display your schedule to see your current list of assigned meets and to confirm new assignments.
- Display meet details to see available information about a meet.
- Display the 6 week summary to see all judging assignments for the next 6 weeks, as available.
- View map of judges to see where all the judges live.
- Display the whole season to see the whole season of judging assignments.
- Create a contract to generate and send contracts.

Create a contract to generate and send contracts.

- STOP! In order to contract your competitions, all your Membership Information needs to be RENEWED and the information needs to be updated under the UPDATE YOUR INFORMATION button on the Home Page. This will be verified.
  - Please update prior to contracting or your contracts will be NULL and VOID.
  - Did you know your NAWGJ number no longer starts with P-8? The New numbers can be found on your payment receipt emails or on your NAWGJ profile.
  - Please change it if you had the P-8 number listed.

|                                                                                                    | National Association of Womens' Gymnastics Judges                                        |
|----------------------------------------------------------------------------------------------------|------------------------------------------------------------------------------------------|
| From: Auto-Receipt [ <u>mailto:noreply@mail.authorize.net]</u><br>Sent: Monday. July 4. 2016 3:54 PM                                                                                         | Date: 04 Jul 2016<br>Amount: \$60.00<br>Tender: Authorize.NET Credit Card                |
| To: Georgeann H IAVARONE < <u>giavgymnst@cox.net</u> >                                                                                                    |                                                                                          |
| Subject: Transaction Receipt from National Association of Womens Gyrr         Order Information         Description:       Membership renewal. Level: Professional. Renewing until 31 Jul 20 | Payment received from:<br>GIGI IAVARONE<br><u>giavgymnst acox net</u><br>NAWGJ # 8609754 |
| Invoice Number 94109<br>Customer ID 8609754                                                                                                    | Payment for:                                                                             |
| Billing Information Shipping Information<br>Georgeann H IAVARONE                                                                                                    | Date Document                                                                            |

PAYMENT RECEIPT

## 2. On the **Welcome** page, click the **CREATE A CONTRACT** button and the list of competitions you have acknowledged to will show up.

### Contracts

Create & Send a Contract for the Selected Meets

Select the meets that you want to appear in the contract by clicking on one or more checkboxes from the list below. Please note that some states prefer that judges send contracts for each individual meet (in which case, simply select one checkbox below), while in others they prefer all meets on one contract (in which case, click all the checkboxes or perhaps all the ones that have not yet been created.) When you are finished selecting the meets for the contract, a contract will be generated for you and cent to your contract official when you click here:

| Select | Date       | Meet Name & Host Gym                                                 | Contract Created?        |
|--------|------------|----------------------------------------------------------------------|--------------------------|
|        | 12-11-2016 | Host: Coastal Gymnastics Academy                                     | Contract not yet created |
|        | 10-16-2016 | 3rd Prelim<br>Host: Azarian U.S. Gymnastics                          | Contract not yet created |
|        | 10-02-2016 | Elite Gymnastics Invitational<br>Host: Elite Gymnastics of San Diego | Contract not yet created |
|        | 09-25-2016 | 2nd Prelim<br>Host: T.R.C. Gymnastics                                | Contract not yet created |
|        | 09-11-2016 | 1st Prelim<br>Host: Coastal Gymnastics Academy                       | Contract not yet created |

- Click the checkboxes on the right, for the meet(s) that you have no issues with and Click on the CREATE & SEND A CONTRACT FOR THE SELECTED MEETS button. (Careful! This button is above the grid, not below. The return to main screen is below)
  - For the competitions you have issues with, wait for the **Assignor** to let you know when the system has been updated with the correct information. i.e. removing you from one day or switching your day, if possible.

| Select   | Date       | Meet Name & Host Gym                                                 | Contract Created?        |
|----------|------------|----------------------------------------------------------------------|--------------------------|
| <b>N</b> | 12-11-2016 | Host: Coastal Gymnastics Academy                                     | Contract not yet created |
| <b>N</b> | 10-16-2016 | 3rd Prelim<br>Host: Azarian U.S. Gymnastics                          | Contract not yet created |
|          | 10-02-2016 | Elite Gymnastics Invitational<br>Host: Elite Gymnastics of San Diego | Contract not yet created |
| <b>N</b> | 09-25-2016 | 2nd Prelim<br>Host: T.R.C. Gymnastics                                | Contract not yet created |
| <b>N</b> | 09-11-2016 | 1st Prelim<br>Host: Coastal Gymnastics Academy                       | Contract not yet created |
|          | 08-28-2016 | 2016 Judges' Cup North<br>Host: All Olympia AOGC                     | Created ⊠ √              |

- 4. Once the issue(s) have been fixed, go in and **Create a Contract** for all remaining meets.
- 5. During the course of the season, if you are added to a competition, you must complete the **Create a Contract** portion for the added meets.
- 6. Created ⊠ ✓ means your contracted has been submitted. Once submitted if you have any unforeseen issues with one of your meets, please contact the Assignor for the competition.

## Thank you!

During the season, the meet information will be going out as usual and you will have your assignments no later than 7 days in advance!

Please let us know if you are having difficulties with any of the process listed in these instructions. This is a NEW process for us all!